# Asennus

## **EPSON Perfection<sup>™</sup> 4870 Photo**

S

uomi

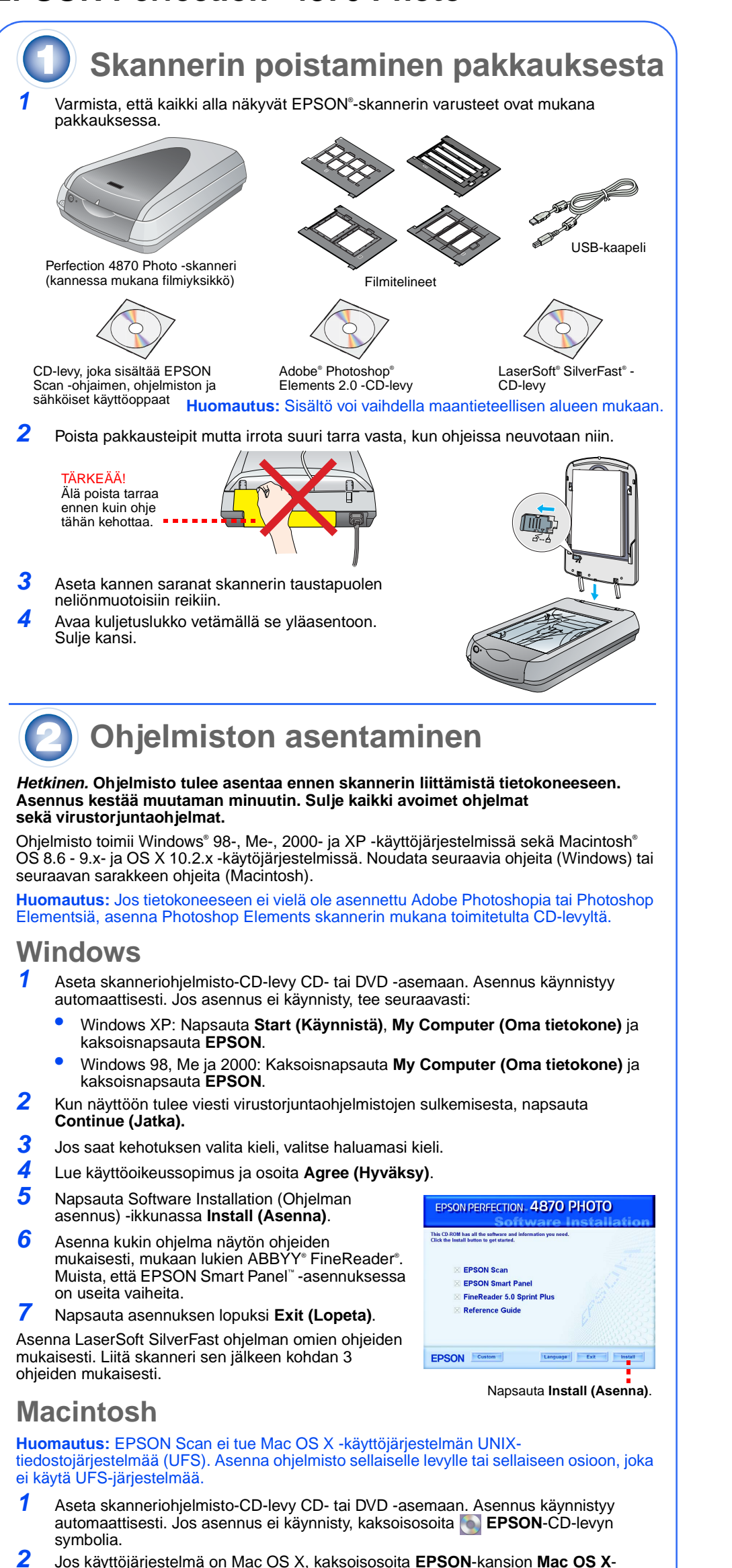

- Jos käyttöjärjestelmä on Mac OS X, kaksoisosoita EPSON-kansion Mac OS Xkansiota ja sen jälkeen EPSON-symbolia. Jos käyttöjärjestelmä on Mac OS 8.6 - 9.x, kaksoisosoita EPSON-kansion EPSON-
- symbolia. 3 Kun näyttöön tulee viesti virustorjuntaohjelmistojen sulkemisesta, napsauta
- Continue (Jatka).
- Jos saat kehotuksen valita kieli, valitse haluamasi kieli.
- 5 Jos näyttöön tulee käyttöoikeussopimus, jatka osoittamalla Agree (Hyväksy).
- 6 Osoita Software Installation (Ohjelman asennus) -ikkunassa Install (Asenna). Anna Järjestelmänvalvojan nimi ja salasana tarvittaessa.

Huomautus: Jos asennat Macintosh OS 8.6 - 9.x -järjestelmään, näyttöön saattaa tulla kehotus päivittää Carbon Library. Kun CarbonLib-asennus on valmis ja olet käynnistänyt järjestelmän uudelleen, kaksoisosoita 💽 EPSON-symbolia ja jatka asennusta osoittamalla Install (Asenna).

Asenna kukin ohielma noudattamalla näyttöön tulevia ohieita, mukaan lukien ABBYY FineReader. Muista, että EPSON Smart Panel asennetaan vaiheittain. Osoita asennuksen lopuksi Exit (Lopeta).

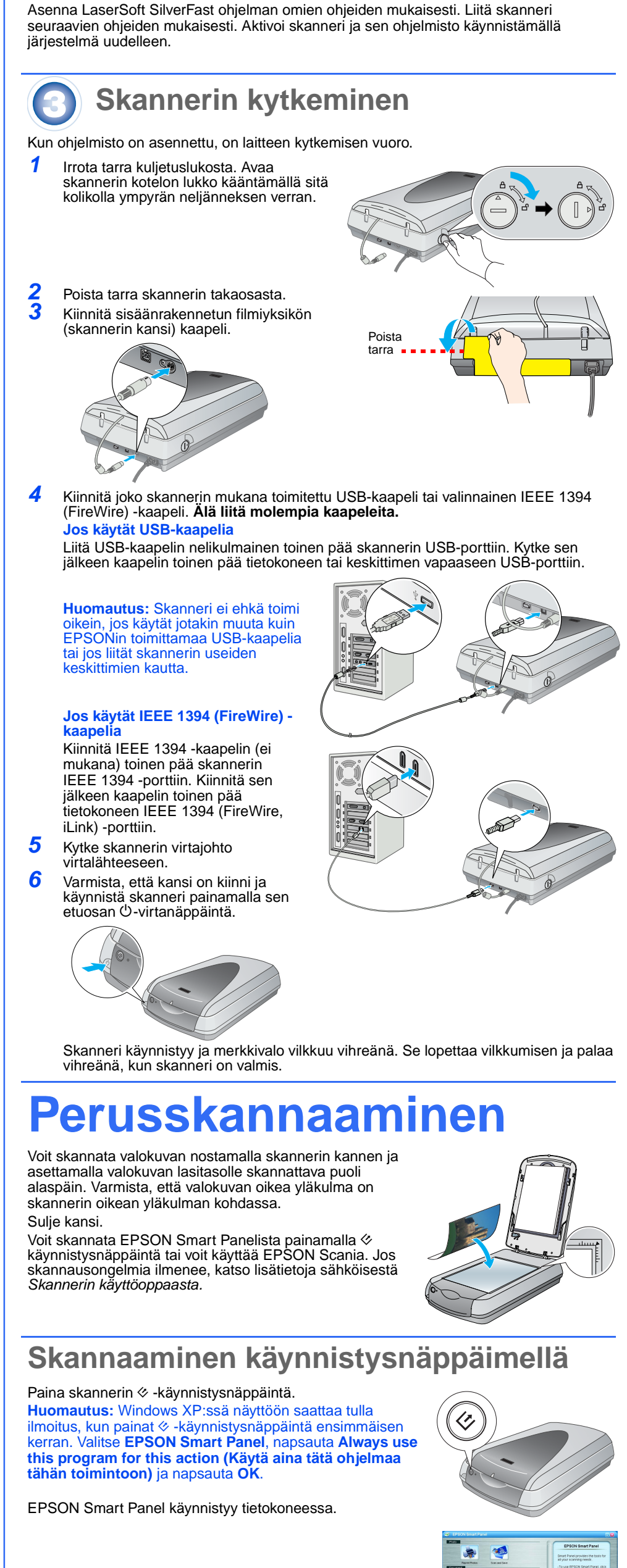

Napsauta haluamasi skannaustyypin painiketta ja seuraa nävtön ohieita

![](_page_0_Figure_13.jpeg)

🧶 💰

## Skannaaminen EPSON Scanilla

Voit käynnistää EPSON Scanin Adobe Photoshop Elementsistä tai mistä tahansa muusta TWAIN-vhteensopivasta ohielmasta. Voit myös käynnistää EPSON Scanin suoraan tietokoneesta.

EPSON Scanissa on kolme skannaustilaa.

Full Auto Mode, jossa skanneri hallitsee skannausasetuksia automaattisesti. Home Mode. jossa voit skannata filmiä ja hallita joitakin skannausasetuksia, esimerkiksi Digital ICE<sup>™</sup> -ominaisuutta.

Professional Mode, jossa voit itse hallita kaikkia skannausasetuksia.

## Valokuvien korjaaminen ja paranteleminen

Digital ICE- ja Color Restoration (Värien palautus) -toiminnoilla voit korjata automaattisesti haalistuneita, naarmuuntuneita, likaisia, rypistyneitä tai repeytyneitä valokuvia. Digital ICEja Color Restoration (Värien palautus) -toimintoja voidaan käyttää käsiteltäessä valokuvia. negatiiveia ia filmiä

Käynnistä EPSON Scan ja valitse Home- tai Professionaltila. Nävttö on tämän näköinen

2 Napsauta näytön alareunan Preview (Esikatsele) painiketta. Valokuva näkyy Preview (Esikatselu) -ikkunassa.

Tee jokin seuraavista toimista:

3

4

5

6

1

3

Jos käytät Home-tilaa, napsauta Image Adjustments

(Kuvansäätö) -painiketta. Jos käytät Professional-tilaa, vieritä ikkunan alareuna näkvviin

Näet Image Adjustments (Kuvansäätö) -asetukset. Valitse Digital ICE- tai Color Restoration (Värien palautus) -valintaruutu

- Jos valokuva on likainen, naarmuuntunut, rypistynyt
- tai repeytynyt, valitse Digital ICE.
- Jos valokuvan värit ovat haalistuneet, valitse Color Restoration (Värien palautus).

Valitse skannattava pikkukuva Preview (Esikatselu) ikkunasta

Valitse Scan (Skannaa) -painike.

#### Filmin skannaaminen

Skannerin kannessa on sisäänrakennettu filmiyksikkö. Jos haluat skannata filmiä, negatiiveja tai dioja, irrota asiakirja-alusta kannesta ja aseta filmi telineeseen

- Varmista, että kuljetuslukko on auki ja filmiyksikön
- (skannerin kansi) kaapeli on liitetty skanneriin. Jos kaapelia ei ole kiinnitetty, sammuta skanneri. Käynnistä se
- uudelleen kiinnitettyäsi kaapelin
- Nosta skannerin kansi kokonaan ylös. Vedä asiakirjaalusta ylös ja irrota se skannerin kannesta.
- Seuraa filmityypin mukaisia ohjeita:
- Jos skannaat filmiä tai negatiiveja, aseta filmi vastaavaan telineeseen kiiltävä puoli alaspäin.

![](_page_0_Picture_41.jpeg)

35 mm:n negatiivit ja filmit

Aseta filmi telineeseen kuvan mukaisesti. Laske kansi ja paina kielekkeitä alaspäin. Varmista, että kaikki kielekkeet ovat paikoillaan.

Aseta filmiteline skanneriin kuvan mukaisesti. Varmista, että telineen valkoinen kolmio osoittaa skannerir oikeaa vläkulmaa kohti.

![](_page_0_Picture_45.jpeg)

Jos skannaat dioia, aseta teline skanneriin. Aseta sen jälkeen diat telineeseen

![](_page_0_Picture_47.jpeg)

EPSON Scan Home Mode

🗋 Preview 💌 🔜 Scan 🔹

Help Configuration...

Othe

<u>◯</u> <u>G</u>rayscale

Target Sige: 4 x 6

Image Adjustments...

- **-** -

Sulje skannerin kansi.

- Kävnnistä EPSON Scan ja varmista, että olet valinnut oikean Document Type (Asiakirjatyyppi) -asetuksen: Color Negative Film (Värinegatiivi), B&W Negative Film (Mustavalkonegatiivifilmi) tai Positive Film (Positiivifilmi)
- (diat ja kalvot). Napsauta näytön alareunan Preview (Esikatsele)

painiketta. Valokuva näkyy Preview (Esikatselu) -ikkunassa.

Tee jokin seuraavista toimista:

- Jos käytät Home-tilaa, napsauta Image Adjustments (Kuvansäätö) -painiketta.
- Jos käytät Professional-tilaa, vieritä ikkunan alareuna näkyviin

Näet Image Adjustments (Kuvansäätö) -asetukset. 8 Tee jokin seuraavista toimista:

- Jos filmi on pölyinen tai naarmuuntunut, valitse Digital ICE.
- Jos skannaat mustavalkonegatiiveja tai Kodachromefilmiä, valitse Digital ICE -asetuksen sijasta Dust Removal (Pölyn poisto).
- Jos värit ovat haalistuneet, valitse Color Restoration (Värien palautus). Valinta näkyy harmaana, jos esikatseluikkuna ei näy.
- Valitse skannattava pikkukuva Preview (Esikatselu) -ikkunasta. **10** Valitse Scan (Skannaa) -painike.
- Huomautus: Kun skannaat filmiä käyttäen Digital ICE -toimintoa, skannerista saattaa kuulua naksahdus. Tämä on normaa

### **Ongelmia?**

Tarkista aluksi skannerin merkkivalo

| Vilkkuu vihreänä                                                                                 | Skanneri lämpenee tai skannaa.                                                                                                    |
|--------------------------------------------------------------------------------------------------|----------------------------------------------------------------------------------------------------|
| Vihreä                                                                                           | Skannausvalmius                                                                                                    |
| Vilkkuu punaisena                                                                                | Varmista, että molemmat kuljetuslukot ovat auki.<br>Käynnistä tietokone ja skanneri uudelleen.<br>Jos punainen valo vilkkuu edelleen, ota yhteys myyjään tai<br>EPSONiin.                                                                                                    |
| Ei pala                                                                                          | Varmista, että skanneri on kytketty tietokoneeseen ja että laite on päällä.                                                                                                    |
| Jos ongelma näkyy luettelossa, kokeile seuraavia vaihtoehtoja.                                   |                                                                                                    |
| Näyttöön tulee New<br>Hardware Wizard (Ohjattu<br>uuden laitteiston asennus) -<br>valintaikkuna. | Napsauta <b>Cancel (Peruuta)</b> ja seuraa tämän ohjeen kohdan<br>Ohjelmiston asentaminen ohjeita. Irrota skanneri ennen<br>ohjelmiston asentamista.                                                                                                    |
| Skannerista kuuluu<br>hankaava ääni, kun se<br>käynnistetään.                                    | Varmista, että molemmat kuljetuslukot ovat auki.                                                                                                    |
| Windows XP:ssä näet<br>ilmoituksen HI SPEED -USB-<br>laitteesta.                                 | Sulje ilmoitus napsauttamalla sen kulman <b>x</b> -kohtaa. Skanneri toimii oikein muttei täydellä nopeudella.                                                                                                    |
| Näet virheilmoituksen, kun<br>yrität skannata tai<br>skanneri ei skannaa.                        | Varmista, että skanneri on liitetty tietokoneeseen sekä<br>virtalähteeseen ja siihen on kytketty virta.<br>Varmista, että molemmat kuljetuslukot ovat auki.<br>Asenna seuraavat ohjelmat: ABBYY FineReader, EPSON<br>Photo Print, EPSON Scan, EPSON Smart Panel ja<br>ScanToWeb (Skannaus webiin). Voit poistaa ohjelmistoja<br>Windowsin Control Panelin (Ohjauspaneelin) Add/Remove<br>Programs (Lisää tai poista ohjelmia) -apuohjelmalla. Asenna<br>skannerin ohjelmisto uudelleen tämän ohjeen mukaisesti.                                                                                                 |
| Negatiivien tai diojen<br>skannaaminen ei onnistu.                                               | Varmista, että filmiyksikön (skannerin kansi) kaapeli on liitetty<br>skanneriin (katso osa 3) ja asiakirja-alusta on poistettu.<br>Kokeile käyttää Home- tai Professional-tilaa. Varmista, että<br>Document Type (Asiakirjatyyppi)- tai Film Type (Filmityyppi) -<br>asetus vastaa skannattavaa kohdetta: Color Negative Film<br>(Värinegatiivi), B&W Negative Film (Mustavalkonegatiivifilmi)<br>tai Positive Film (Positiivifilmi) (diat ja kalvot).<br>Varmista, että molemmat kuljetuslukot ovat auki.<br>Varmista myös, että skannerin lasitaso on puhdas ja filmiteline<br>on asetettu oikein paikalleen. |
| Valokuvan kulma ei<br>skannaudu.                                                                 | Siirrä valokuva vähintään 1,5 mm:n päähän lasitason yläreunasta ja oikeasta reunasta.                                                                                                    |
| Lisävihjeitä:                                                                                    |                                                                                                    |

- Kaksoisnapsauta työpöydän Perf4870 Reference Guide (Perf4870 -käyttöopas) kuvaketta. (Jos et ole asentanut opasta, aseta skanneriohjelmisto-CD-levy CD- tai DVD -asemaan. Valitse Custom Installation (Mukautettu asennus) -ikkunassa Scanner Reference Guide (Skannerin käyttöopas) ja napsauta Install (Asenna). Käyttöoppaan lukemiseen tarvitaan Microsoft® Internet Explorer tai Netscape Navigator (versio 5.0 tai uudempi)
- Smart Panelin ja EPSON Scanin käytönaikainen ohje: Voit osoittaa ohjelmien käytön aikana näytössä näkyvää Help (Ohje) -painiketta tai kysymysmerkkiä.

#### **Turvallisuusohieet**

Tutustu kaikkiin ohjeisiin ja säilytä ne myöhempää käyttöä varten. Noudata skannerin kaikkia varoitus- ja ohjemerkintöjä. sijoita skanneri siten, että liitäntäkaapeli ulottuu kunnolla tietokoneeseen. Älä sijoita tai säil∨tä skanneria

ulkotiloissa, likaisten tai pölyisten paikkojen, veden, lämmönlähteiden tai sellaisten paikkojen läheisyydessä. joissa se voi altistua iskuille, tärinälle, korkeille lämpötiloille tai kosteudelle, suoralle auringonvalolle, voimakkaille valonlähteille tai nopeille lämpötilan tai kosteuden vaihteluille. Älä käytä skanneria märin käsin. Sijoita skanneri virtalähteen läheisyyteen siten, että verkkojohto on helposti irrotettavissa. Verkkojohdot tulee sijoittaa siten, että ne ovat suojassa kulumiselta, teräviltä kulmilta ja taittumiselta. Älä sijoita esineitä virtajohdon tai verkkolaitteen päälle ja siirrä virtajohto syrjään kulkureitiltä. Varmista erityisesti, että

virtajohdot eivät pääse taittumaan kohdissa, joissa tulevat tai lähtevät muuntajaan. Kytke laite ainoastaan skannerin kilvessä ilmoitettuun virtalähteeseer Vältä käyttämästä sellaisissa mikropiireissä olevia pistorasioita, joihin on jo kytketty kopiokoneita tai jatkuvasti käynnistyviä ja sammuvia laitteita, esimerkiksi ilmastointilaitteita

Jos skannerin kanssa käytetään jatkojohtoa, varmista, ettei jatkojohtoon kytkettyjen laitteiden yhteisvirtamäärä ylitä johdon ilmoitettua virtamäärää. Varmista myös, ettei kytkettyjen laitteiden yhteisvirtamäärä ylitä virtalähteen virtamäärää. Varo virtalähteen ylikuormittamista.

Älä pura, muuta tai yritä korjata virtajohtoa, skanneria tai sen lisävarustetta itse muutoin kuin skannerin ohjeissa mainituilla tavoin. Älä työnnä vieraita esineitä laitteen aukkoihin. Seurauksena saattaa olla sähköisku tai oikosulku. Muista

sähköturvallisuus. Jätä skannerin taakse tilaa kaapeleille ja jätä sen yläpuolelle tilaa siten, että skannerin kansi avautuu kokonaan. Irrota skanneri virtalähteestä ja anna seuraavat tapaukset valtuutetun huoltohenkilöstön tehtäväksi: Jos verkkojohto tai -pistoke on vahingoittunut; skanneriin on päässyt nestettä; laite on pudonnut tai sen kotelo on vahingoittunut; skanneri ei toimi normaalisti tai sen toiminta on muuttunut huomattavasti. (Muuta ainoastaan

käyttööhjeissa mainittuja säätöjä.) Jos skanneria on tarkoitus käyttää Saksassa, rakennuksen verkkoliitännät varustettava 10 tai 16 ampeerin

virrankatkaisimella riittävän oikosulku- ja ylivirtasuojan varmistamiseksi skanneria varten.

Kaikki oikeudet pidätetään. Mitään tämän julkaisun osaa ei saa kopioida, tallentaa mihinkään hakujäriestelmään eikä siirtää elektronisesti, mekaanisesti, valokopioimalla, äänittämällä tai muulla tavalla ilman Seiko Epson Corporationilta etukäteen hankittua kirjallista lupaa. Tässä oppaassa annettuja tietoja on tarkoitus käyttää vain tämän EPSON-skannerin yhteydessä. EPSON ei vastaa vahingoista, jotka aiheutuvat näiden tietojen soveltamisesta muliin skannereihin. Seiko Epson Corporation ja sen tytäryritykset eivät vastaa tämän tuotteen ostajalle tai kolmansille osapuolille koituvista vahingoista, hävikistä, kuluista tai kustannuksista, jotka johtuvat seuraavista syistä: tapaturma, tuotteen virheellinen käyttö, tuotteen väärinkäyttö tai tuotteeseen ilman valtuuksia tehdyt muutokset ja korjaustoimenpiteet tai (Yhdysvaltoja lukuun ottamatta) Seiko Epson

Corporationin käyttö- ja huolto-ohjeiden noudattamatta jättäminen. Seiko Epson Corporation ei ole vastuussa vahingoista tai vaikeuksista, jotka aiheutuvat muiden lisävarusteiden tai tarvikkeiden kuin Seiko Epson Corporationin ilmoittamien alkuperäisten EPSON-tuotteiden tai EPSON-hyväksynnän saaneiden tuotteiden käytöstä. Seiko Epson Corporationin ei vastaa mistään sähkömagneettisista häiriöistä johtuvista vahingoista, mikäli niihin on syynä muiden kuin EPSON-hyväksynnän saaneiden liitäntäkaapeleiden käyttö. EPSON on Seiko Epson Corporationin rekisteröity tavaramerkki. Microsoft ja Windows ovat Microsoft Corporationin rekisteröityjä tavaramerkkejä. Macintosh on Apple Computed Japan Eritettisteröityteiteröitet

Computer Inc:n rekisteröity tavaramerkki. Digital ICE on Eastman Kodak Companyn tavaramerkki. Yleinen ilmoitus: Tässä oppaassa mainittuja tuotenimiä on käytetty vain tunnistustarkoituksessa, ja ne voivat olla omistajiensa tavaramerkkejä. EPSON ei vaadi itselleen mitään oikeuksia näihin tuotenimiin. Copyright © 2003, Seiko Epson Corporation

![](_page_0_Picture_78.jpeg)

![](_page_0_Picture_79.jpeg)

EPSON Scan Home Mo